## PASSWORD SELF SERVICE

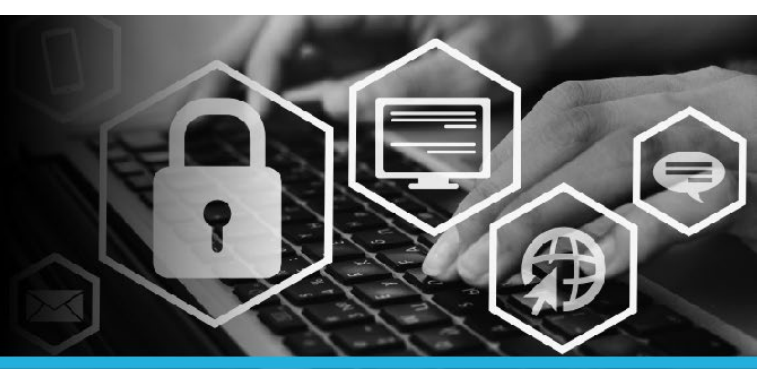

# SET UP SECURITY QUESTIONS

#### STEP 1

CANADA

POST

POSTES

CANADA

From the popup message, click the **PASSWORD SELF SERVICE LOGIN** button to setup your security questions.

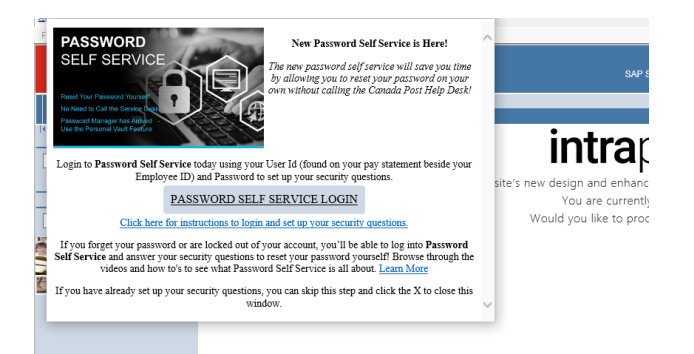

### STEP 3

Enter your User ID. Your User ID can be found on your pay statement beside your Employee ID. Click the **Continue** button.

| Password Self Service: Login |
|------------------------------|
| Enter User ID:               |
|                              |

### STEP 4

Enter your **password** (same password used to login to Intrapost). Click the **Log in** button.

| Login           |       |
|-----------------|-------|
| Enter password: |       |
|                 | Login |

### STEP 2 Welcome to the Password Self Service logon page.

| omment scr                                                               | Inglet years •                                                                                                    |
|--------------------------------------------------------------------------|----------------------------------------------------------------------------------------------------|
|                                                                          |                                                                                                    |
|                                                                          | Password Self Service: Login                                                                                                    |
|                                                                          |                                                                                                    |
|                                                                          | Erear Uppr ID:                                                                                                    |
|                                                                          |                                                                                                    |
|                                                                          | Commue                                                                                                    |
|                                                                          |                                                                                                    |
| *** If you forgot your password and have not yet signed up, please conta | ARE AND A REPORT AND A REPORT |
| ATTENTION                                                                |                                                                                                    |
| *** ONLY change your passwo                                              | In PLOYEES WITH CORPORATE COMPUTERS<br>and from your corporate computer using Ctl + Alt + Del while on VPN ***                                                                                                    |
| EMPL                                                                     | OVERS WITH CORPORATE MACINTOSH                                                                                                    |
| Instruction                                                              | is will be available through the existing Mac process                                                                                                    |
|                                                                          |                                                                                                    |
|                                                                          | Switch to Modele view                                                                                                    |
|                                                                          |                                                                                                    |
|                                                                          |                                                                                                    |
|                                                                          |                                                                                                    |
|                                                                          |                                                                                                    |
|                                                                          |                                                                                                    |
|                                                                          |                                                                                                    |
| award Self Service v0.15.1.15775                                         | Editates Society IX                                                                                                    |
| sweet Set Service (11.5.2.3575)                                          | 6 Sanat Sang N.<br>• .                                                                                                    |
| newey for Server (US18775                                                | faan waxe                                                                                                    |
| www.folf.lever.cl.ll.1979                                                | Facefording v                                                                                                    |
| word for the work (13.307)                                               | t Baucisung n<br>Kuth +                                                                                                    |
| aan af af beer (2012) Th                                                 | Panerdada K<br>KOK - J                                                                                                    |
|                                                                          | Facerbuly<br>KOS -                                                                                                    |

## PASSWORD SELF SERVICE

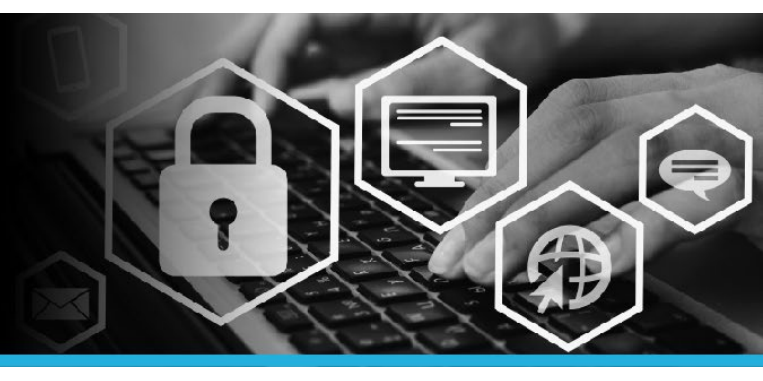

# SET UP SECURITY QUESTIONS

You will see 2 sections with security questions – **SERVICE DESK** and **EMPLOYEE**. Please set up your questions and answers for both sections.

#### **1. SECTION 1 SERVICE DESK**

These questions will be used by a Service Desk Agent when you call the Service Desk. Service Desk Agents only have access to these questions and answers.

Select 3 questions from the Question drop down list.

Enter an answer in the **Answer field** for each question.

Service Desk (Questions an agent will ask you to verify your identity) Questions still required [0]

| Delete? | Question                                                   |   |
|---------|------------------------------------------------------------|---|
|         | Where did you travel for the first time? (4-20 characters) | Ŧ |
|         | What was the color of your first car? (3-20 characters)    | Ŧ |
|         | What was your childhood nickname? (4-20 characters)        | Ŧ |

#### 2. SECTION 2 EMPLOYEE

These questions will be used by you when you forget your password or lock your account.

Select 6 questions from the Question drop down list.

Enter an answer in the **Answer field** for each question.

Employee (Questions that you will use to recover your password if you forget it or lock your account) Questions still required [0]

| Delete? | Question                                               |   |
|---------|--------------------------------------------------------|---|
|         | What food do you dislike the most? (4-20 characters)   | Ŧ |
|         | What was the make of your first car? (4-20 characters) | T |
|         | What is your favourite color? (4-20 characters)        | Ŧ |
|         | Which is your favourite web browser? (4-20 characters) | T |
|         | What street did you grow up on? (4-20 characters)      | • |
|         | What is your favourite vehicle? (4-20 characters)      | Ŧ |

3. Once you have finished selecting all questions in both sections, click the Update button.

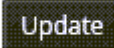

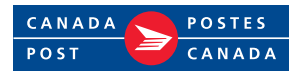

## PASSWORD SELF SERVICE

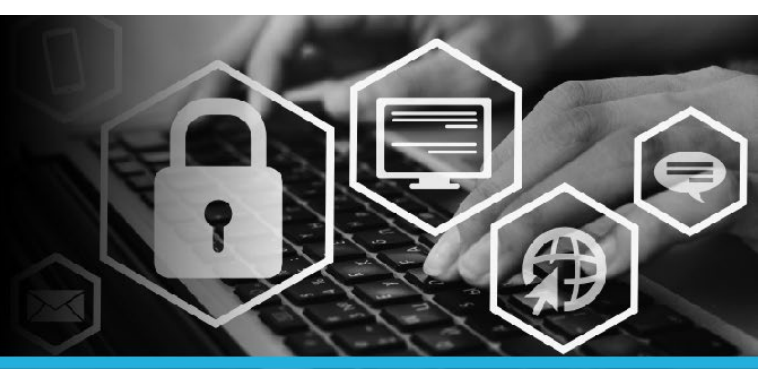

# SET UP SECURITY QUESTIONS

4. You will be directed to the My Profile page.

An "All enrollment tasks are complete." message will be displayed in the top left. You have successfully set up your security questions.

All enroliment tasks are complete.

5. Click your **name** in the top right corner and select **Logout** from the dropdown.

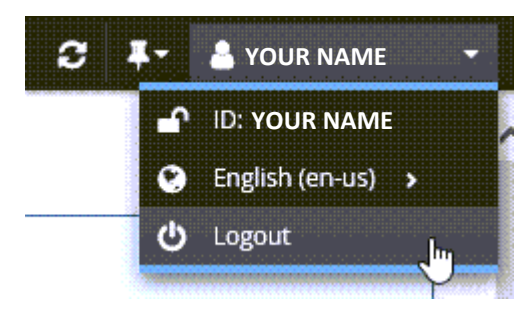

 There are several items listed under My Profile. Visit the Password Self Service site on Intrapost to learn more.

| Change passwords          |  |
|---------------------------|--|
| Unlock accounts           |  |
| View profile              |  |
| Update security questions |  |
| Attach other accounts     |  |
| Register mobile devices   |  |
| Personal vault            |  |
|                           |  |
|                           |  |

If you forget your password or lock your account, you can reset it yourself using **Password Self Service**.

If you have questions or experience any issues, please contact the Canada Post Help Desk at **1-877-411-8585**.

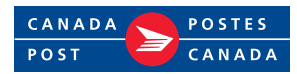